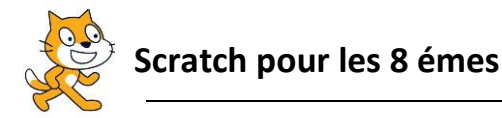

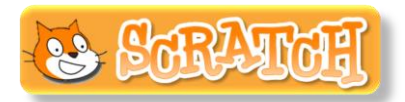

## Robot nettoie l'océan

On va programmer un simple jeu dont lequel, un robot essaye de ramasser les déchets de l'Océan qui se montre à chaque fois dans une position <u>aléatoire</u>.

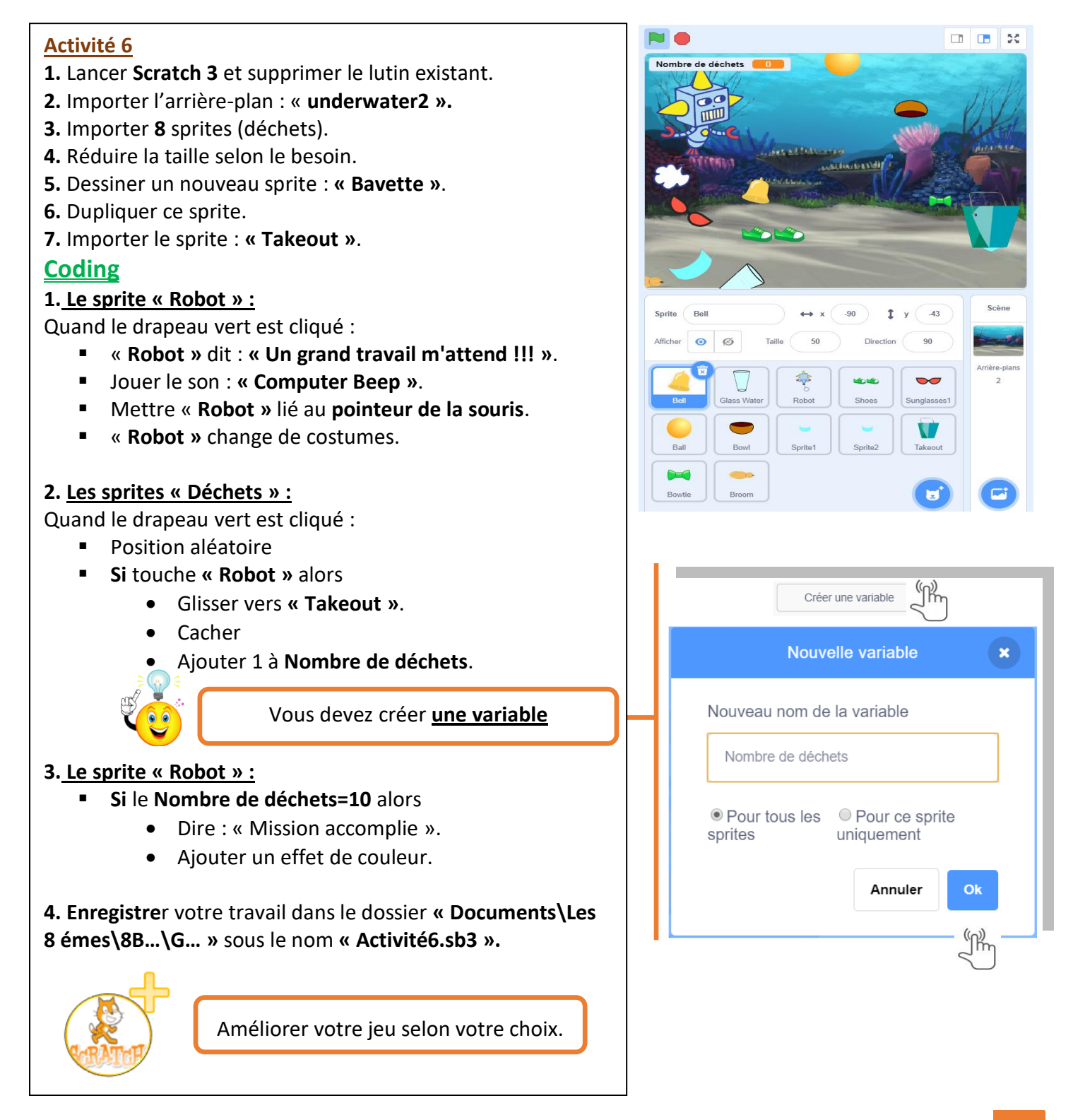

## CORRECTION

| quand 🔎 est cliqué                                                          |                                                                                    | ୍କୁ<br>ହୃ |
|-----------------------------------------------------------------------------|------------------------------------------------------------------------------------|-----------|
| mettre Nombre de déchés à 0                                                 | quand 🍽 est cliqué                                                                 |           |
| montrer                                                                     | répéter indéfiniment                                                               |           |
| jouer le son (computer beep )<br>dire (Un grand travail m'attend !!!) penda | Int (2) secondes                                                                   |           |
| répéter indéfiniment<br>costume suivant<br>attendre 0.3 secondes            | quand est cliqué   répéter indéfiniment si   Nombre de déchés = 10                 |           |
|                                                                             | dire (Mission accomplie!!!) pendant (2) secondes<br>ajouter (25) à l'effet couleur |           |

| quand 🏴 est cliqué              |
|---------------------------------|
| montrer                         |
| aller à position aléatoire      |
| répéter indéfiniment            |
| si touche le Robot ? alors      |
| ajouter 1 à Nombre de déchés 🗢  |
| glisser en 1 secondes à Takeout |
| cacher                          |
|                                 |
|                                 |